## Web Tutorial: Printing Barcode Scanner Labels

Page 1/1

## HENRY SCHEIN®

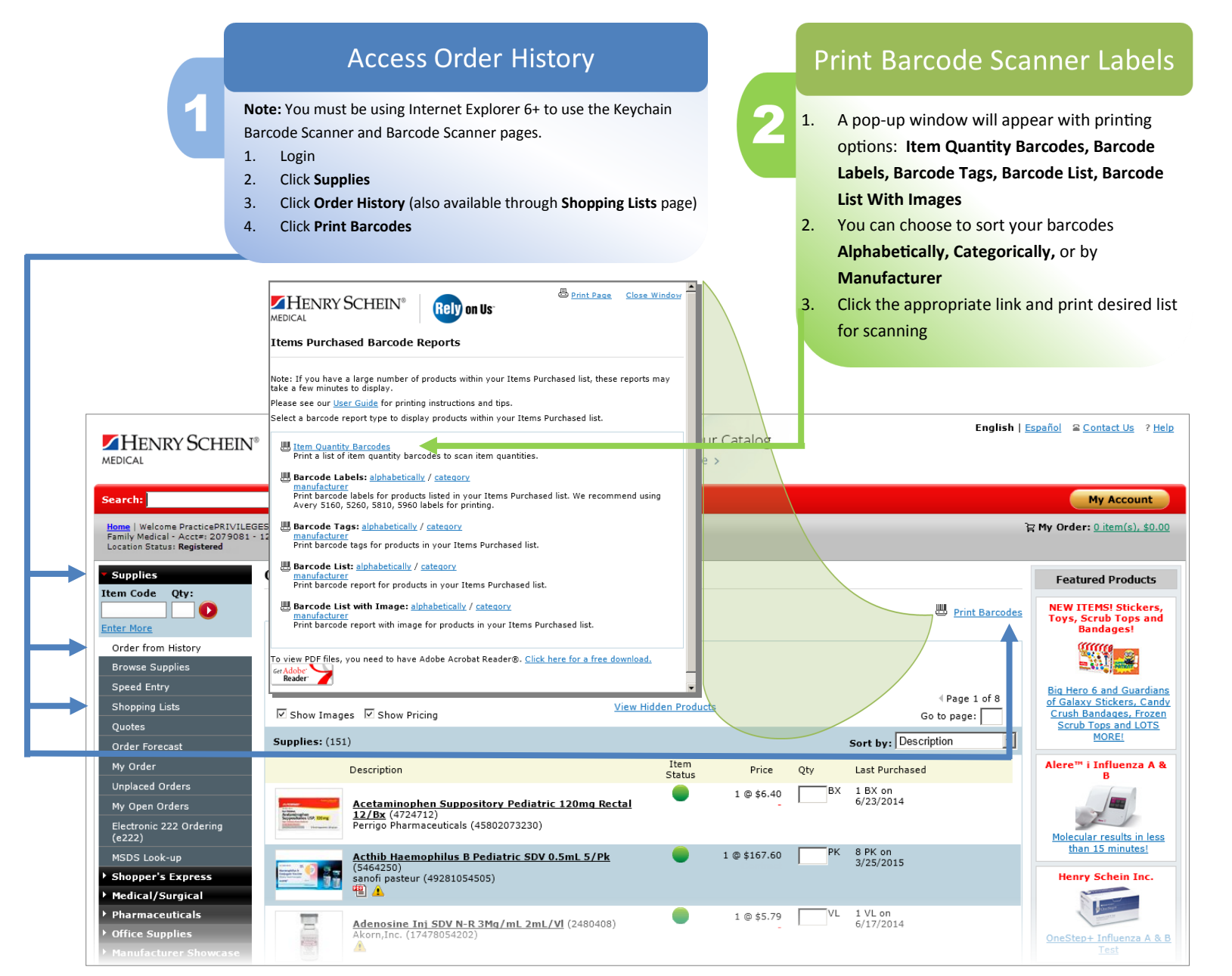

www.henryschein.com/helpfulhints | E-Commerce Technical Support—P: 1-800-711-6032 E: ECS@henryschein.com | Web Tutorial: Print Barcode Label Scanners